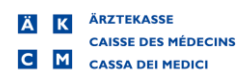

Modifica dell'elenco delle analisi a partire dal 1° gennaio 2025

Il metodo di test convenzionale per la Troponina 1734.01 sarà rimosso dall'elenco delle analisi a partire dal 1° gennaio 2025. Saranno coperti solo i costi del nuovo metodo di misurazione sensibile della troponina 1778.01, aggiunto all'elenco delle analisi a partire dal 1° novembre 2023.

Ulteriori informazioni sono disponibili sul sito web della FMH:

Tedesco:

https://www.fmh.ch/dienstleistungen/ambulante-tarife/infoletter-ambulante-tarife/07112023troponin-messung-.cfm

Francese :

https://www.fmh.ch/fr/prestations/tarifs-ambulatoires/infolettre-tarifsambulatoires/07112023-mesure-troponine.cfm

Questo aggiornamento è necessario solo se con MediWin CB si fatturano prestazioni di analisi.

Seguire le istruzioni per installare la tariffa analisi con le ultime modifiche nel vostro MediWin CB.

È possibile installare l'aggiornamento da subito. Le modifiche saranno aggiornate alla data specificata dal governo federale.

 Scaricare il file di installazione dalla nostra pagina di supporto sul proprio server/computer principale. Il server/computer principale è il PC su cui è installato MediWin CB come "versione server".

Download: https://www.cassa-dei-medici.ch/support/aggiornamenti/

- Chiudere MediWin CB 10 da tutti i PC. L'aggiornamento può richiedere circa 15 minuti.
- 3. Avviare l'installazione facendo doppio clic sul file d'installazione scaricato:

Patch\_CB10\_4765\_Tariff\_Update Analyses\_20...

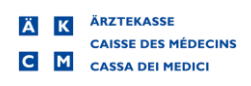

4. Confermare il messaggio di controllo dell'account utente con Sì:

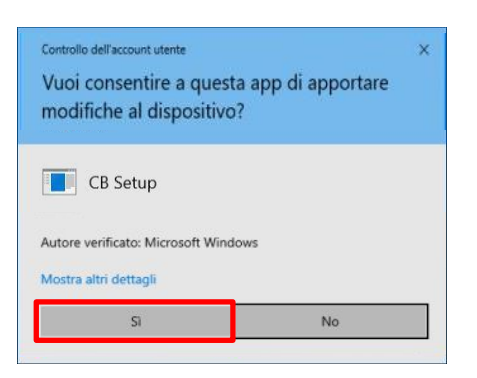

## 5. Fare clic sul pulsante Start Treatment:

| Patch explanation                                                                                                    |        |         |             |               |
|----------------------------------------------------------------------------------------------------|--------|---------|-------------|---------------|
| CB 10- 4765 - Patch                                                                                                    |        |         |             |               |
| Install new tarif/convention ANALYSE 01/01/2025                                                                                                    |        |         |             |               |
| TarifSet A -> Letter A                                                                                                    |        |         |             |               |
|                                                                                                    |        |         |             |               |
|                                                                                                    |        |         |             |               |
| reatment detail                                                                                                    |        |         |             |               |
| reatment detail                                                                                                    |        |         |             |               |
| Treatment detail Start Treatment                                                                                                    |        |         |             |               |
| Start Treatment                                                                                                    | Active | Is done | Progression | Record Impact |
| Start Treatment                                                                                                    | Active | Is done | Progression | Record Impact |
| Treatment detail Start Treatment Step Installation of the convention A01 and the tarif 516X Update subset in tarifsets                                                                            | Active | Is done | Progression | Record Impact |
| reatment detail  Start Treatment  itep  Installation of the convention A01 and the tarif 516X  Ipdate subset in tarifsets Cleanup data                                                            | Active | Is done | Progression | Record Impact |
| Treatment detail  Start Treatment Step Installation of the convention A01 and the tarif 516X Update subset in tarifsets Deanup data Update the tarif 516X                                         | Active | Is done | Progression | Record Impact |
| Treatment detail Start Treatment Step Installation of the convention A01 and the tarif 516X Update subset in tarifsets Deanup data Update the tarif 516X Update the tarif 516X Update subset      | Active | Is done | Progression | Record Impact |
| Treatment detail Start Treatment Step Installation of the convention A01 and the tarif 516X Update subset in tarifsets Cleanup data Update tarif 516X Update xml code in subset Vata Verification | Active | Is done | Progression | Record Impact |

6. Pazientare fino a quando compare il messaggio "Treatment done"

## Cliccare su OK:

| Informa | tions          | ×  |
|---------|----------------|----|
| 0       | Treatment done |    |
|         |                | ОК |

7. Chiudere la finestra cliccando su **OK** per completare l'installazione.